## Jak wyszukać "rozkład zajęć" dla danego kierunku i etapu w USOS?

1. Należy przejść do Katalogu>>>Przedmioty>>>kod jednostki (W4N)

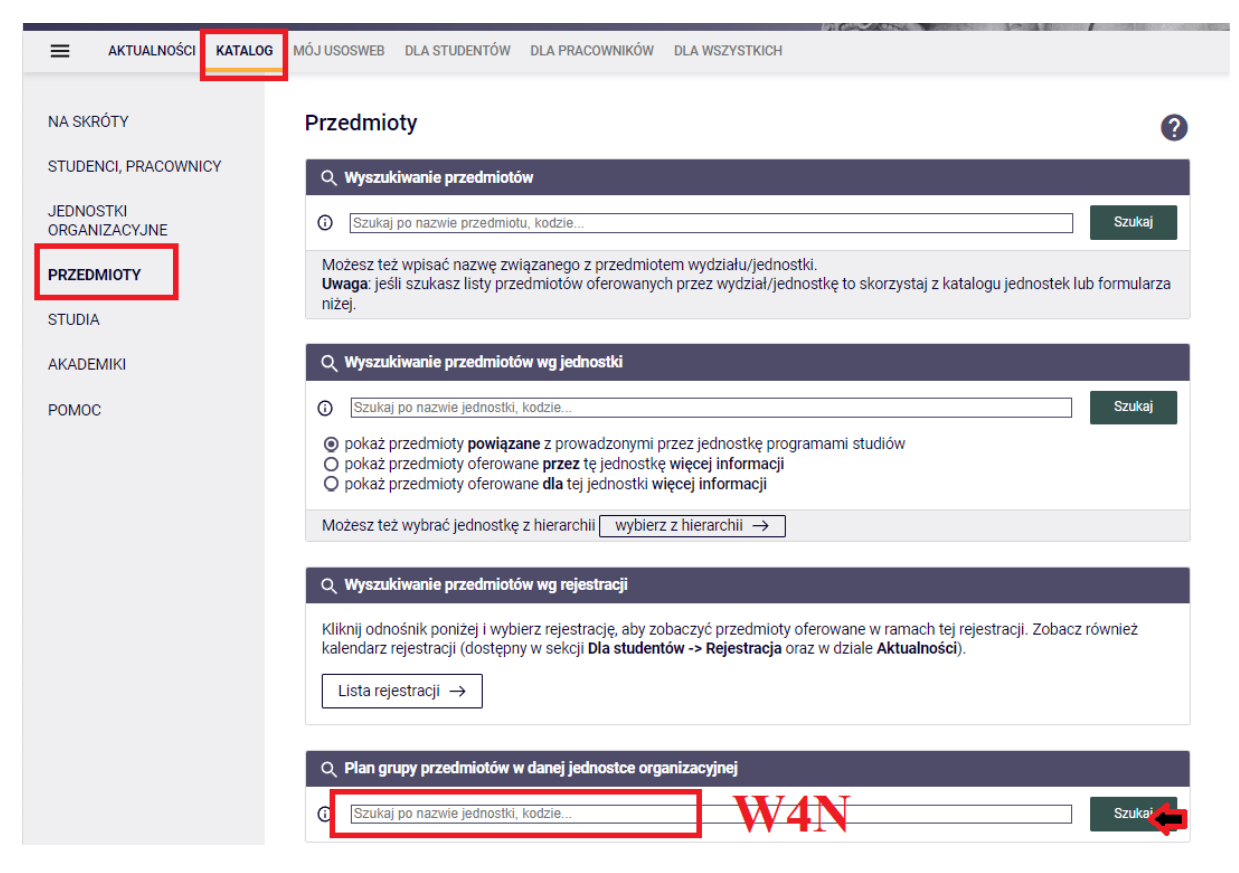

2. Należy wyszukać swój etap studiów na który chcemy się zapisać zgodnie z planem studiów

| JEDNOSTKI<br>ORGANIZACYJNE<br>PRZEDMIOTY<br>→ grupy przedmiotów<br>zdefiniowane przez<br>Wydział informatyki i<br>Telekomunikacji<br>STUDIA | (i) Nie możesz znaleźć interesującej Clę grupy przedmiotów?<br>przeszukaj podjednostkę aktualnej jednostki (lub zupełnie inną jednostkę) →<br>pokaż listę przedmiotów oferowanych przez tę jednostkę → |                                                                                                    |                                 |  |  |  |  |  |
|----------------------------------------------------------------------------------------------------|----------------------------------------------------------------------------------------------------|----------------------------------------------------------------------------------------------------|---------------------------------|--|--|--|--|--|
| AKADEMIKI                                                                                                    | I< Elementy 130 z 259 > > I Z Pokaż opcje ₪                                                                                                    |                                                                                                    |                                 |  |  |  |  |  |
| POMOC                                                                                                    | Elementów na st<br>Eksport danych -                                                                                                    | Elementów na stronie: 10 30 100 300 500<br>Eksport danych - wybierz format: Excel-CSV   Excel-2003   TSV   <sup>①</sup> |                                 |  |  |  |  |  |
|                                                                                                    | Sortuj wg kodu (rosnąco) 🗸                                                                                                    |                                                                                                    |                                 |  |  |  |  |  |
|                                                                                                    | Sortuj Wyczyść Wstaw wartości aktualne                                                                                                    |                                                                                                    |                                 |  |  |  |  |  |
|                                                                                                    | Kod 🔺                                                                                                    | Nazwa                                                                                                    | Орсје                           |  |  |  |  |  |
|                                                                                                    | 1I-CBE-000                                                                                                    | PO-W04N-CBEST-Ii-WRO, 1SEM                                                                                              | Lista przedmiotów $\rightarrow$ |  |  |  |  |  |
|                                                                                                    | 1I-INA-000                                                                                                    | PO-W04N-INAST-II-WRO, 1SEM                                                                                              | Lista przedmiotów $\rightarrow$ |  |  |  |  |  |
|                                                                                                    | 1I-INS-000                                                                                                    | PO-W04N-INSST-II-WRO, 1 SEM                                                                                             | Lista przedmiotów $\rightarrow$ |  |  |  |  |  |
|                                                                                                    | 1I-ISA-000                                                                                                    | PO-W04N-ISAST-Ii-WRO, 1SEM                                                                                              | Lista przedmiotów $\rightarrow$ |  |  |  |  |  |
|                                                                                                    | 1I-IST-000                                                                                                    | PO-W04N-ISTST-II-WRO, 1 SEM                                                                                             | Lista przedmiotów 🕒             |  |  |  |  |  |
|                                                                                                    | 1I-IST-ANG                                                                                                    | PO-W04N-ISTANST-II-WRO, 1 SEM                                                                                           | Lista przedmiotów $\rightarrow$ |  |  |  |  |  |
|                                                                                                    | 1I-ITE-000                                                                                                    | PO-W04N-ITEST-II-WRO, 1SEM                                                                                              | Lista przedmiotów $\rightarrow$ |  |  |  |  |  |
|                                                                                                    | 1I-ITE-000JG                                                                                                    | 1 sem. Informatyka techniczna, pierwszy stopień, stacjonarne - JG                                                       | Lista przedmiotów $\rightarrow$ |  |  |  |  |  |
|                                                                                                    | 1I-ITE-000WB                                                                                                    | 1 sem. Informatyka techniczna, 1 stopień, stacjonarne- WB                                                               | Lista przedmiotów $\rightarrow$ |  |  |  |  |  |
|                                                                                                    | 1I-ITE-sem1WB                                                                                                    | Plan-Informatyka Techniczna,sem1,zima                                                                                   | Lista przedmiotów $\rightarrow$ |  |  |  |  |  |
|                                                                                                    | 1I-TEL-000                                                                                                    | PO-W04N-TELST-II-WRO, 1SEM                                                                                              | Lista przedmiotów $\rightarrow$ |  |  |  |  |  |
|                                                                                                    | 1I-TIN-000                                                                                                    | PO-W04N-TINST-II-WRO, 1SEM                                                                                              | Lista przedmiotów $\rightarrow$ |  |  |  |  |  |

3. Po wybraniu etapu, musimy wybrać odpowiedni semestr

| dnostk           | a: <u>Wydział Inform</u>                                                               | atyki i Telekomunikao                                                            | ji ()       |  |
|------------------|----------------------------------------------------------------------------------------|----------------------------------------------------------------------------------|-------------|--|
| vybier           | z inną jednostkę                                                                       | $\rightarrow$                                                                    |             |  |
| pa prz           | zedmiotów: <b>PO-W</b>                                                                 | 04N-ISTST-Ii-WRO                                                                 | , 1 SEM     |  |
| vybier           | z inną grupę $  ightarrow $                                                            | ]                                                                                |             |  |
|                  |                                                                                        |                                                                                  |             |  |
|                  |                                                                                        |                                                                                  |             |  |
|                  |                                                                                        |                                                                                  |             |  |
| P                | Ylany zajęć grupy į                                                                    | przedmiotów:                                                                     |             |  |
| P<br>2           | P <b>lany zajęć grupy j</b><br>022/23-Z - Semes                                        | p <b>rzedmiotów:</b><br>tr zimowy 2022/23 –                                      | ÷           |  |
| P<br>2<br>2      | <b>'lany zajęć grupy  </b><br>022/23-Z - Semes<br>022/23-L - Semes                     | p <b>rzedmiotów:</b><br>tr zimowy 2022/23 <i>→</i>                               | <b>&gt;</b> |  |
| P<br>2<br>2<br>2 | <b>'lany zajęć grupy  </b><br>022/23-Z - Semes<br>022/23-L - Semes<br>023/24-Z - Semes | przedmiotów:<br>tr zimowy 2022/23 →<br>tr letni 2022/23 →<br>tr zimowy 2023/24 – | →           |  |

4. Zostanie pokazany rozkład zajęć:

```
Wydział Informatyki i Telekomunikacji
PO-W04N-IST- - -ST-II-WRO, 1 SEM
Semestr zimowy 2023/24
```

→ inne plany dla tej grupy przedmiotów → inne grupy zdefiniowane przez Wydział Informatyki i Telekomunikacji

Plan zajęć grupy przedmiotów

Zmień cykl dydaktyczny: Semestr zimowy 2022/23 - Semestr letni 2022/23 - Semestr zimowy 2023/24

Wybrany podział planu: O tygodniowy 💿 semestralny

👖 Ustawienia planu: 🛛 pokaż wersję HTML | powiększ | drukuj plan 📋 pokaż zaawansowane ustawienia

|       | Poniedziałek                                                                                                    | Wtorek                                                                                                    | Środa                                                                                                   | Czwartek                                                                                                    | Piątek                                                                                                    |
|-------|----------------------------------------------------------------------------------------------------|----------------------------------------------------------------------------------------------------|----------------------------------------------------------------------------------------------------|----------------------------------------------------------------------------------------------------|----------------------------------------------------------------------------------------------------|
| 7:00  | 27.30, gr.1         27.30, gr.1           Programmanie         Am zie dwn hygodiai           Zalpianie i ciedataree         reamente (Capatitorie)           Zalpianie i ciedataree         reamente (Capatitorie)           Zalpianie i dorostnyme         reamente (Capatitorie)           Gebennik         best.D.12, Etomoti kanaj | 1/30, gr.5<br>Jace no dva<br>Ngotine - Ngotine - Ngo | 7:30, or.2<br>Analiza matematyczna<br>I - Ćwiczenia (312a<br>bud.D-1), Krzysztof<br>Michalik            | <sup>7230, 944</sup><br>Analiza matematyczna<br>I - Ćwiczenia (311c<br>bud.D-1), Mateusz<br>Więcek                                                                         | 2:30, gr.7         2:30, gr.5         7:30, gr.4           Programsunitie<br>Strahtsame-<br>oblikater-<br>zalgeis         Algebra z<br>endlyrom<br>amiltyrom<br>dialater-<br>dialater-<br>dialater<br>di<br>dialater<br>di<br>dialater-<br>dialater-<br>di<br>di<br>di<br>dialater-<br>dialater-<br>d |
| 9:00  | 9115, gr.1 9115, gr.2 9115, gr.2<br>Jee ne dwa Brogramowalie bydotion<br>parywish Zaktaraine ( bydotion<br>parywish Zaktaraine ( bydotion<br>obsizowa-<br>zaktaraine ( bydotion<br>diskowa-<br>Zaktaraine ( bydotion<br>negarywish ( 445 bol 1.4), kompanimawych<br>kompanimawych ( 445 bol 1.4), kompanimawych<br>m                   | 9:15, gr.1<br>Organizacja systemów<br>komputerowych - Wykład (29<br>bud.D-1), Krzysztof Billewicz                                                                                                    | 9:15, gc1<br>Logika dia<br>informatyków - Wykład<br>(30 bud.D-1), Ngoc<br>Nguyen                        | 9:15, gr.8<br>Programowanie strukturalne i<br>obiektowe - Zającia<br>laboratoryjne (4.45 bud.8-4),<br>Urszula Staszak                                                      | 9:15, gr:9<br>Programowanie<br>strukturalne i<br>obiektowe - zajęcia<br>bioratoryjne («4.5<br>bud.B-4), Hartin<br>Tabakow                                                                                                    |
| 11:00 | 11:15, gr.1<br>Programowanie strukturalne i<br>obiektowe - Čwiczenia (311d<br>bud.D-1), Martin Tabakow                                                                                                    | 11:15, gr.4         11:15, gr.1           Programowanie<br>strukturalne i<br>oblektowe - zajęcia<br>laboratorytne (4,45<br>bull. 8+4), javiestko<br>Itudyka-Plawscka         Logika dla<br>informatyków -<br>ówczenia (312a<br>dudz-1), krzyszto<br>Biłłewnicz                                                                                                    | 11:15, gr.3<br>Araite<br>Instaruayyaa I<br>- Outcenie<br>Otst bud.0-13,<br>Kroption<br>Michaik Spleweld | 11:15, gr.1<br>Programowanie strukturalne i<br>oblektowe - Wysład (29<br>bud.D-1), Martin Tabekow                                                                          | Fizyka I - Ćwiczenia (312a<br>bud.D-1), Rafał Bogaczewicz<br>Fizyka I - Ćwiczenia (312a<br>bud.D-1), Witold Jacak                                                                                                    |
| 13:00 | 13:15, gr.1<br>Analiza matematyczna I - Wykład<br>(30 bud.D-1), Krzysztof Michalik                                                                                                    | 131:15, gr.6         131:15, gr.5           131:15, gr.6         Frequencestie           Integramment         Asstantie           Stetzmine I         doktowe-           Zalpica         zalpica           Libersteingte         doktowe-           Vietune V         Zalpica           Libersteingte         doktowe-           Vietune V         Zalpica           Libersteingte         doktowe-           Vietune Vietune Vietune         -           Vietune Vietune         -                                                                                                    | 131:15, (27.3)<br>Lopia da<br>Informanyów-<br>Cultorna (2112)<br>bad.0 31,<br>25pianiki<br>Spianiki     | 13:15, gr.4<br>Logis da<br>Informatylike<br>Extensio (13)<br>Celencie (13)<br>Machi<br>Jadiovanie<br>Jadiovanie (13)<br>Machi<br>Jadiovanie<br>Data Jaji Kelen<br>Logis da | Fizyka I - Ćwiczenia (312a<br>bud.D-1), Mateusz Krawczyk                                                                                                    |
| 15:00 | 15:15, gs2<br>Programowanie<br>strukturalne i<br>obiektore -<br>Čekczenie (3112)<br>dud2-3, Mortin<br>Tabakow                                                                                                    |                                                                                                    | 15:15, gc1<br>Fizyka I - Wykład (322<br>bud.A-1), Witold Jacak                                          | 15:15, gc.1<br>Algebra z geometrią<br>analityczną - Wykład<br>(29 bud.D-1), Ulyana<br>Yarka                                                                                | 15:15, pr.5<br>Analiza<br>mutementyczne I -<br>Świczenia (312a<br>bod.0-1), Andzwij<br>Kisłetewicz                                                                                                    |
| 17:00 | 17:05, gr.2<br>Algebra z geometrią analityczną -<br>Ćwiczenia (312a bud.D-1), Ulyana<br>Yarka                                                                                                    |                                                                                                    | 17:05, gc4<br>Algebra z geometrią<br>analityczną - Ćwiczenia<br>(312a bud.D-1), Dawid<br>Hanrahan       | 17:05, gr.5<br>Logika dia informatyków -<br>Čwiczenia (312a bud.D=1),<br>Marcin Jodiowiec                                                                                  |                                                                                                    |